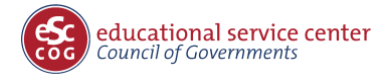

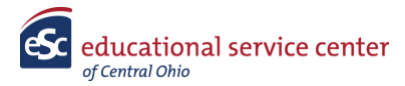

## INSTRUCTIONAL DOCUMENT Annual Substitute Renewal Process

## Access JobID 179.

Click the red "Apply" box in the upper right hand corner.

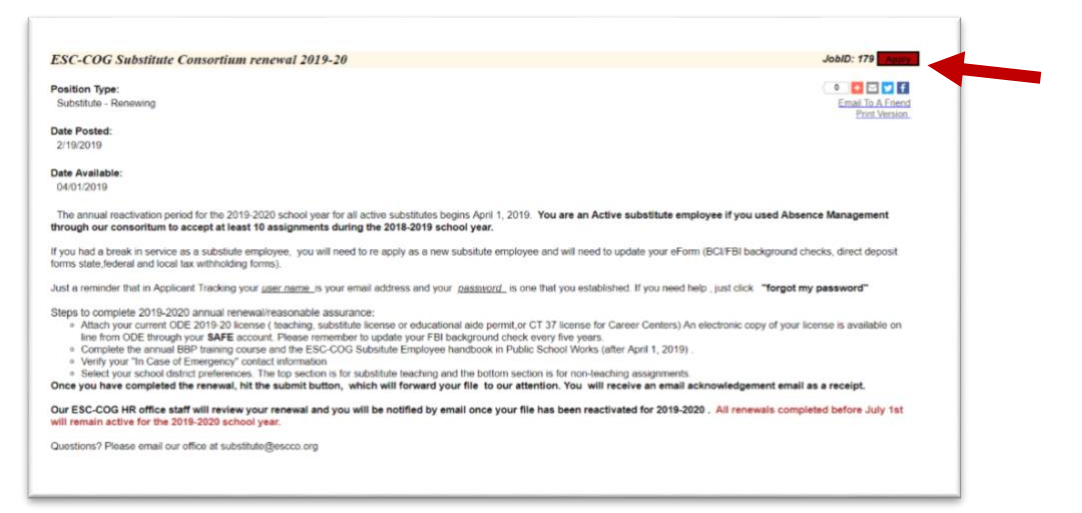

A new screen will appear. Log into your account using your current Applicant Tracking credentials.

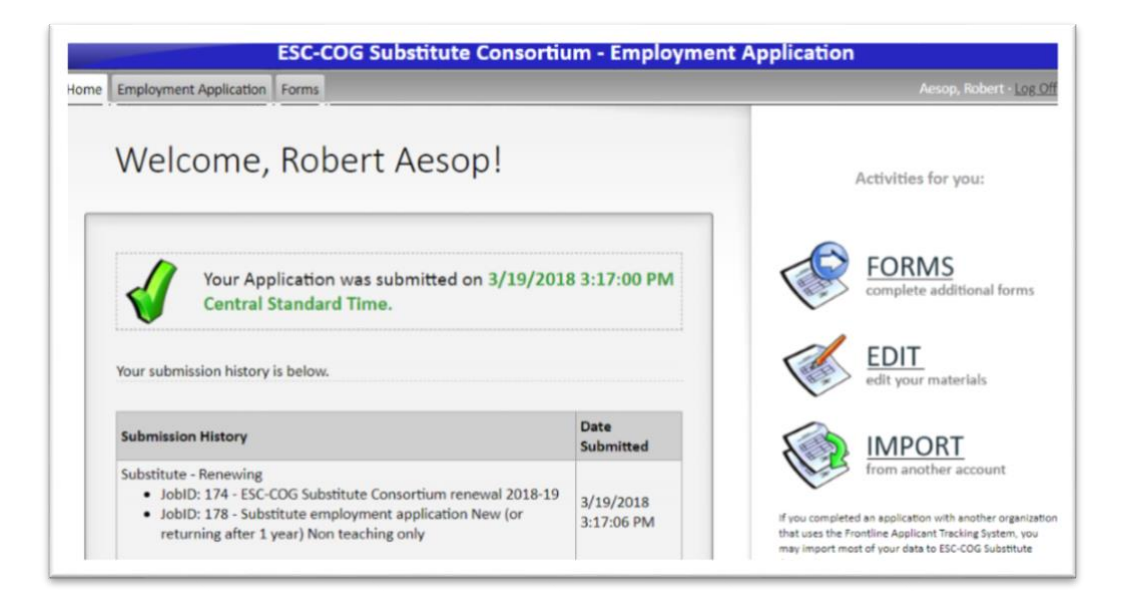

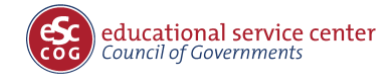

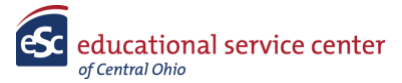

You may be asked again to select a position. If so, choose Job ID 179 (Subsitute - Renewing).

On the next screen, the default will be "Yes, I am currently an active employee of the ESC-COG Substitute Consortium." Click continue.

You will now be taken through the following steps to complete your renewal. Please review each page of the pages and make any required updates.

- 1. Personal Info | Review
- 2. Current Employment Status | Review
- 3. Postal Address | Review
- 4. Vacancy Desired |Select Job 179
- 5. EEO Form | Review
- 6. BBP, ICE, ESC-COG Employee Handbook\* | Attach your current ODE license. Access to your license is available through your SAFE account at ODE. Mark that you have completed the two online courses in Public Schools Works. You do not need to attach the certificate of completion as the ESC HR staff has access to those records.
- 7. Retired Teachers Only | Select all districts where you would like and are eligible to accept teaching vacancies. Non-Teaching positions are listed at the bottom of this page and are grouped by classification and member school district.
- 8. Substitute District Preferences
- **9. Confirmation |** Submit your application. You should see the screen below after successfully submitting. You will also receive an email confirmation.

\*Your access to the Public School Works online training site is the same as last year. The courses must be completed for 2019-2020 after April 1.

| Iome Employment Application                                                                                                    |                                                                                                    |
|----------------------------------------------------------------------------------------------------|----------------------------------------------------------------------------------------------------|
| avigation:                                                                                                    | Finished!                                                                                                    |
| 2. Current Employment Status<br>3. Postal Address                                                                                                | Your Application was submitted to ESC-COG Substitute Consortium. You will receive an automated confirmation email momentarily. Be sure to read it as it may contain<br>further requirements regarding your candidacy.            |
| . Vacancy Desired                                                                                                    | Note: The email is sere from multiple gapelitrack.com. Depending on your email settings, you may need to add it to your "Allowed Senders" lat or it may be delivered to your junk mail folder.                                   |
| S. EEO Form<br>6. Substitute District<br>Preferences<br>7. BBP; ICE, ESC-COG Employee<br>Handbook<br>8. Retired teachers only<br>9. Confirmation | Showhide Final Text                                                                                                    |
|                                                                                                    | This message confirms submission of your online Application to ESC-COG Substitute Consortium, at 4/3/2018 7:56:13 AM Central Time. Please review the messages and summary below.                                                 |
|                                                                                                    | Substitute - Renewing                                                                                                    |
|                                                                                                    | This is confirmation that your renewal application has been received. All renewal applications received on or before July 1, 2018 will remain active for the school year.<br>ESC-COG Substitute Consortium Personnel Department. |
|                                                                                                    | Summary of Employment Desired<br>Your Current Vacancies:<br>Subsitute - Renewing<br>• JobID: 174 - ESC-COG Substitute Consortium renewal 2018-19                                                                                 |
|                                                                                                    | Print this page for later reference. Print your completed Application                                                                                                    |
|                                                                                                    | Close And Log Off                                                                                                    |